## Utilizar o e-mail e código de acesso que foi enviado ao e-mail do candidato (Lembrando: o e-mail que foi cadastrado na inscrição do sistema SISU MEC.)

| <b>1º passo</b><br>Confira a opção de<br>curso | 2º passo<br>Informe dados pessoais                     | <b>3º passo</b><br>Informe dados de<br>documentos pessoais | <b>4º passo</b><br>Informe dados de<br>contato e endereço | <b>5º passo</b><br>Adicione documentos<br>anexos | 6º passo<br>Revise e concorde com<br>as declarações |  |  |  |
|------------------------------------------------|--------------------------------------------------------|------------------------------------------------------------|-----------------------------------------------------------|--------------------------------------------------|-----------------------------------------------------|--|--|--|
|                                                | OPÇÃO DE CURSO                                         |                                                            |                                                           |                                                  |                                                     |  |  |  |
|                                                | Nome con                                               | mpleto:                                                    |                                                           |                                                  |                                                     |  |  |  |
| Chamada de Pré-cada                            | STRO                                                   |                                                            |                                                           |                                                  |                                                     |  |  |  |
|                                                | Descrição: 1ª Chamada de PRE-CADASTRO para BRASILEIROS |                                                            |                                                           |                                                  |                                                     |  |  |  |
|                                                | Período: de 02/02/2024 até 08/02/2024                  |                                                            |                                                           |                                                  |                                                     |  |  |  |
|                                                | Data da subr                                           | missão: Não foi submetido                                  |                                                           |                                                  |                                                     |  |  |  |
| OPÇÃO DE CURSO                                 |                                                        |                                                            |                                                           |                                                  |                                                     |  |  |  |
|                                                |                                                        | Curso:                                                     |                                                           |                                                  |                                                     |  |  |  |
|                                                | Modalidade:                                            |                                                            |                                                           |                                                  |                                                     |  |  |  |
|                                                | Opção de curso:                                        |                                                            |                                                           |                                                  |                                                     |  |  |  |
|                                                |                                                        | Sair                                                       | vançar >>                                                 |                                                  |                                                     |  |  |  |

## Clique em avançar

2 – No passo 2 o candidato deve preencher todas as informações obrigatórias (marcadas com \*)

| <b>1º passo</b><br>Confira a opção de<br>curso | <b>2º passo</b><br>Informe dados pessoais | <b>3º passo</b><br>Informe dados de<br>documentos pessoais | <b>4º passo</b><br>Informe dados de<br>contato e endereço | 5º passo<br>Adicione documentos<br>anexos | <b>6º passo</b><br>Revise e concorde con<br>as declarações |
|------------------------------------------------|-------------------------------------------|------------------------------------------------------------|-----------------------------------------------------------|-------------------------------------------|------------------------------------------------------------|
|                                                |                                           | DADOS P                                                    | ESSOAIS                                                   |                                           |                                                            |
|                                                | Nome cor                                  | mpleto:                                                    |                                                           |                                           |                                                            |
|                                                | Data de Naso                              | cimento: \star                                             |                                                           |                                           |                                                            |
|                                                |                                           | Sexo: \star 🖲 Masculino 📿                                  | Feminino                                                  |                                           |                                                            |
|                                                | Esta                                      | do civil: * SELECIONE                                      | ~                                                         |                                           |                                                            |
|                                                | Nome                                      | da Mãe: 🖈                                                  |                                                           |                                           |                                                            |
|                                                | Nome                                      | e do Pai:                                                  |                                                           |                                           |                                                            |
|                                                | Tipo s                                    | anguíneo: SELECIONE                                        | ~                                                         |                                           |                                                            |
|                                                |                                           | Raça: \star SELECIONE                                      | ~                                                         |                                           |                                                            |
|                                                | Necessidade espe                          | cial: 🕐 🖈 NENHUMA OP(                                      | ção 🗸 🗸                                                   |                                           |                                                            |
| Ensino médio                                   |                                           |                                                            |                                                           |                                           |                                                            |
|                                                | Escola onde cursou o ensino               | médio: 🖈                                                   |                                                           |                                           |                                                            |
| Tipo de                                        | escola onde cursou o ensino               | médio: \star SELECIONE                                     | *                                                         |                                           |                                                            |
| Quantidade de ano                              | s cursados no ensino médio                | público: \star SELECIONE                                   | ~                                                         |                                           |                                                            |
|                                                | Ano de conclusão do ensino                | médio: \star                                               |                                                           |                                           |                                                            |
| NATURALIDADE / NACI                            | ONALIDADE :                               |                                                            |                                                           |                                           |                                                            |
|                                                | País de natur                             | alidade: \star SELECIONE                                   | ~                                                         |                                           |                                                            |
|                                                | País de nacion                            | alidade: \star SELECIONE                                   | ~                                                         |                                           |                                                            |
|                                                |                                           | Sair << Retorn                                             | ar Avançar >>                                             |                                           |                                                            |

No campo **data de nascimento**, o candidato **<u>que for menor de idade</u>** deverá preencher com uma data no qual o sistema calcule que o candidato é maior de 18 anos.

Orientamos que o preenchimento seja realizado no seguinte padrão:

(dia de nascimento do candidato) / (mês de nascimento do candidato) / 2000

3 – No passo 3 o candidato deverá preencher os campos referentes ao CERTIFICADO MILITAR.

| <b>1º passo</b><br>Confira a opção de<br>curso | 2º passo<br>Informe dados pessoais | <b>3º passo</b><br>Informe dados de<br>documentos pessoais | <b>4º passo</b><br>Informe dados de<br>contato e endereço | <b>5º passo</b><br>Adicione documentos<br>anexos | 6º passo<br>Revise e concorde com<br>as declarações |
|------------------------------------------------|------------------------------------|------------------------------------------------------------|-----------------------------------------------------------|--------------------------------------------------|-----------------------------------------------------|
|                                                |                                    | DADOS DO                                                   | CUMENTAIS                                                 |                                                  |                                                     |
|                                                | Cadastro de Pessoa Físic           | a (CPF):                                                   |                                                           |                                                  |                                                     |
| Documento de identi                            | DADE                               |                                                            |                                                           |                                                  |                                                     |
|                                                | Número de ide                      | ntidade: \star                                             |                                                           |                                                  |                                                     |
|                                                | Órgão de expedição                 | (Sigla): \star                                             |                                                           |                                                  |                                                     |
|                                                | UF de ex                           | pedição: \star SELECIONE                                   | ~                                                         |                                                  |                                                     |
|                                                | Data de ex                         | pedição: 🖈                                                 |                                                           |                                                  |                                                     |
| TÍTULO DE ELEITOR                              |                                    |                                                            |                                                           |                                                  |                                                     |
|                                                | Número do título de                | eleitor:                                                   |                                                           |                                                  |                                                     |
|                                                |                                    | Zona:                                                      |                                                           |                                                  |                                                     |
|                                                |                                    | Seção:                                                     |                                                           |                                                  |                                                     |
|                                                | UF de exp                          | pedição: SELECIONE                                         | ~                                                         |                                                  |                                                     |
| CERTIFICADO MILITAR                            |                                    |                                                            |                                                           |                                                  |                                                     |
|                                                | Número do certificado              | militar: \star                                             |                                                           | -                                                |                                                     |
|                                                |                                    | Série:                                                     |                                                           |                                                  |                                                     |
|                                                |                                    | Categoria:                                                 |                                                           |                                                  |                                                     |
|                                                | Órgão de expedição                 | (Sigla): \star                                             |                                                           |                                                  |                                                     |
|                                                | Data de ex                         | pedição: 🖈                                                 |                                                           |                                                  |                                                     |
|                                                |                                    | Sair << Retorn                                             | ar Avançar >>                                             |                                                  |                                                     |

O candidato deverá seguir o seguinte padrão abaixo caso não possua documento de alistamento militar ou certificado de reservista.

Número de certificado militar: **000000** Órgão expedição: **MD** Data de expedição: (data do dia em que o candidato está preenchendo o pré-cadastro)

Em seguida deve clicar em avançar.

4 - No passo 4 o candidato deverá preencher todas as informações obrigatórias (marcadas com \*)

| <b>1º passo</b><br>Confira a opção de<br>curso | <b>2º passo</b><br>Informe dados pessoais | <b>3º passo</b><br>Informe dados de<br>documentos pessoais | <b>4º passo</b><br>Informe dados de<br>contato e endereço | <b>5º passo</b><br>Adicione documentos<br>anexos | 6º passo<br>Revise e concorde com<br>as declarações |  |  |
|------------------------------------------------|-------------------------------------------|------------------------------------------------------------|-----------------------------------------------------------|--------------------------------------------------|-----------------------------------------------------|--|--|
|                                                |                                           | DADOS DE CONT                                              | ATO E ENDEREÇO                                            |                                                  |                                                     |  |  |
|                                                |                                           | E-mail:                                                    |                                                           |                                                  |                                                     |  |  |
|                                                | : Telefone de contato 1 (con              | n DDD): 🛊 📃                                                |                                                           |                                                  |                                                     |  |  |
|                                                | : Telefone de contato 2 (c                | om DDD):                                                   |                                                           |                                                  |                                                     |  |  |
| : Telefone pa                                  | ra contato de emergência (c               | om DDD):                                                   |                                                           |                                                  |                                                     |  |  |
|                                                | Nome para contato de en                   | nergência:                                                 |                                                           |                                                  |                                                     |  |  |
| Endereço:                                      |                                           |                                                            |                                                           |                                                  |                                                     |  |  |
|                                                | Tipo de logradouro do er                  | dereço: \star SELECIONE                                    | ~                                                         |                                                  |                                                     |  |  |
|                                                | Logradouro: *                             |                                                            |                                                           |                                                  |                                                     |  |  |
|                                                | 1                                         | lúmero: 🛊                                                  |                                                           |                                                  |                                                     |  |  |
|                                                |                                           | Bairro: 🕯                                                  |                                                           |                                                  |                                                     |  |  |
|                                                | Comple                                    | emento:                                                    |                                                           |                                                  |                                                     |  |  |
|                                                |                                           | CEP: *                                                     |                                                           |                                                  |                                                     |  |  |
|                                                | UF (Unidade Federativa): *                |                                                            |                                                           |                                                  |                                                     |  |  |
|                                                | Município: * SELECIONE 🗸                  |                                                            |                                                           |                                                  |                                                     |  |  |
|                                                |                                           | Sair << Retorn                                             | ar Avançar >>                                             |                                                  |                                                     |  |  |

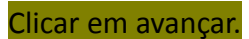

## 5 – No passo 5 o candidato deverá anexar os documentos em formato pdf.

| 1º passo<br>Confira a opção de<br>curso | 2º passo<br>Informe dados pessoais                                      | 3º passo<br>Informe dados de<br>documentos pessoais             | 4º passo<br>Informe dados de<br>contato e endereço | 5º passo<br>Adicione documentos<br>anexos | 6º passo<br>Revise e concorde com<br>as declarações |
|-----------------------------------------|-------------------------------------------------------------------------|-----------------------------------------------------------------|----------------------------------------------------|-------------------------------------------|-----------------------------------------------------|
|                                         |                                                                         | Ane                                                             | xos                                                |                                           |                                                     |
|                                         | Lembre-se de digitalizar a <b>fre</b> i<br>O sistema permite apenas doc | n <b>te e o verso</b> do document<br>sumentos do tipo PDF com o | o.<br>tamanho máximo de 10MB.                      |                                           |                                                     |
| QUIVOS - COMUNS                         | do, exames e documentos espe                                            | efficos :                                                       | <b>.</b>                                           |                                           |                                                     |
|                                         |                                                                         | Escolher arquivo                                                | Nenhum arquivo escolhido                           |                                           |                                                     |
| Diplo                                   | ma de conclusão do ensino mé                                            | dio : ? * Escolher arquivo                                      | Nenhum arquivo escolhido                           |                                           |                                                     |
|                                         | Documento de identida                                                   | ide : 🕐 🖈 Escolher arquivo                                      | Nenhum arquivo escolhido                           |                                           |                                                     |
|                                         | Histórico escolar do ensino mé                                          | dio : 🕐 🖈 Escolher arquivo                                      | Nenhum arquivo escolhido                           |                                           |                                                     |
|                                         | Outros document                                                         | tos : ? Escolher arquivo                                        | Nenhum arquivo escolhido                           |                                           |                                                     |
|                                         | Quitação com obrigações milita                                          | res : ? * Escolher arquivo                                      | Nenhum arquivo escolhido                           |                                           |                                                     |
|                                         | Título de eleitor com comprova                                          | nte : ? Escolher arquivo                                        | Nenhum arquivo escolhido                           |                                           |                                                     |
|                                         |                                                                         |                                                                 |                                                    |                                           |                                                     |

No campo de <u>"Quitação com obrigações militares"</u> deverá, caso possua, inserir o documento digitalizado do comprovante de alistamento militar ou reservista.

## Caso não possua nenhum dos documentos deverá inserir um pdf de 1 página em branco.

Clicar em avançar.

6 – Uma vez anexadas as documentações o candidato deverá clicar no menu do passo 2.

| <b>1º passo</b><br>Confira a opção de<br>curso                        | <b>2º passo</b><br>Informe dados pessoais                       | <b>3º passo</b><br>Informe dados de<br>documentos pessoais    | <b>4º passo</b><br>Informe dados de<br>contato e endereço | <b>5º passo</b><br>Adicione documentos<br>anexos | <b>6º passo</b><br>Revise e concorde con<br>as declarações |  |
|-----------------------------------------------------------------------|-----------------------------------------------------------------|---------------------------------------------------------------|-----------------------------------------------------------|--------------------------------------------------|------------------------------------------------------------|--|
|                                                                       |                                                                 | Ane                                                           | xos                                                       |                                                  |                                                            |  |
| L                                                                     | embre-se de digitalizar a frei<br>O sistema per nite apenas doc | <b>nte e o verso</b> do document<br>umentos do tipo PDF com o | o.<br>tamanho máximo de 10MB.                             |                                                  |                                                            |  |
| Arquivos - Comuns                                                     |                                                                 |                                                               |                                                           |                                                  |                                                            |  |
| 3ônus para Surdos – laudo                                             | o, exames e documentos espe                                     | Escolher arquivo                                              | Nenhum arquivo escolhido                                  |                                                  |                                                            |  |
| Diplom                                                                | a de conclusão do ensino mé                                     | dio : ? * Escolher arquivo                                    | Nenhum arquivo escolhido                                  |                                                  |                                                            |  |
|                                                                       | Documento de identida                                           | ide : 🕐 🖈 Escolher arquivo                                    | Nenhum arquivo escolhido                                  |                                                  |                                                            |  |
| н                                                                     | istórico escolar do ensino mé                                   | dio : ? * Escolher arquivo                                    | Nenhum arquivo escolhido                                  |                                                  |                                                            |  |
| Outros documentos : 🕐 Escolher arquivo Nenhum arquivo escolhido       |                                                                 |                                                               |                                                           |                                                  |                                                            |  |
| Quitação com obrigações militares : 🕐 * Chamada.pdf 🚱 Alterar arquivo |                                                                 |                                                               |                                                           |                                                  |                                                            |  |
| Tít                                                                   | tulo de eleitor com comprova                                    | nte : ? Escolher arquivo                                      | Nenhum arquivo escolhido                                  | -                                                |                                                            |  |
|                                                                       |                                                                 |                                                               |                                                           |                                                  |                                                            |  |

7 – <u>No passo 2 o candidato deverá alterar sua data de nascimento, inserindo agora sua real data</u> <u>de nascimento</u> ( conforme consta nos seus documentos oficias).

| <b>1º passo</b><br>Confira a opção de<br>curso | <b>2º passo</b><br>Informe dados pessoais | <b>3º passo</b><br>Informe dados de<br>documentos pessoais | <b>4º passo</b><br>Informe dados de<br>contato e endereço | <b>5º passo</b><br>Adicione documentos<br>anexos | 6º passo<br>Revise e concorde com<br>as declarações |
|------------------------------------------------|-------------------------------------------|------------------------------------------------------------|-----------------------------------------------------------|--------------------------------------------------|-----------------------------------------------------|
|                                                |                                           | DADOS P                                                    | ESSOAIS                                                   |                                                  |                                                     |
|                                                | Nome cor<br>Data de Nasc                  | npleto:<br>imento: *                                       |                                                           | Alterar para a data de r<br>candidato            | ascimento oficial do                                |
|                                                |                                           | Sexo: \star 🔍 Masculino 📿                                  | Feminino                                                  |                                                  |                                                     |
|                                                | Esta                                      | do civil: 🖈 SELECIONE                                      | ~                                                         |                                                  |                                                     |
|                                                | Nome                                      | da Mãe: \star                                              |                                                           | ]                                                |                                                     |
|                                                | Nome                                      | do Pai:                                                    |                                                           | ]                                                |                                                     |
|                                                | Tipo s                                    | anguíneo: SELECIONE                                        | ~                                                         |                                                  |                                                     |
| Raça: * SELECIONE 🗸                            |                                           |                                                            |                                                           |                                                  |                                                     |
|                                                | Necessidade espe                          | cial: 🕐 🖈 NENHUMA OPC                                      | ção 🗸 🗸                                                   |                                                  |                                                     |
| Ensino médio                                   |                                           |                                                            |                                                           |                                                  |                                                     |
|                                                | Escola onde cursou o ensino               | médio: 🖈                                                   |                                                           | ]                                                |                                                     |
| Tipo de                                        | escola onde cursou o ensino               | médio: \star SELECIONE                                     | ~                                                         |                                                  |                                                     |
| Quantidade de anos                             | s cursados no ensino médio                | público: \star SELECIONE                                   | ~                                                         |                                                  |                                                     |
|                                                | Ano de conclusão do ensino                | médio: 🖈                                                   |                                                           |                                                  |                                                     |
| NATURALIDADE / NACIO                           | NALIDADE :                                |                                                            |                                                           |                                                  |                                                     |
|                                                | País de natur                             | alidade: \star SELECIONE                                   | ~                                                         |                                                  |                                                     |
|                                                | País de nacion                            | alidade: \star SELECIONE                                   | ¥                                                         |                                                  |                                                     |
|                                                |                                           | Sair << Retorn                                             | ar Avançar >>                                             |                                                  |                                                     |

Uma vez alterada essa informação o candidato deverá navegar pelos menus sempre clicando em "Avançar".

No passo 5 o campo de "Quitação com obrigações militares" deixará de existir, possibilitando que o candidato finalize o pré-cadastro caso todas as demais informações obrigatórias estejam preenchidas corretamente.